# Driver Coaching Guide

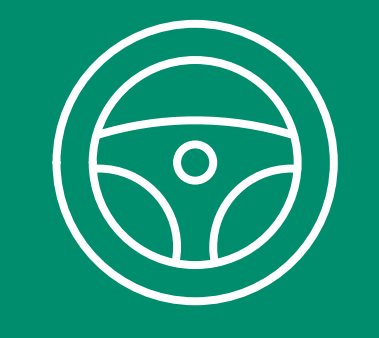

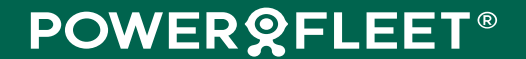

#### Driver **Debrief Process**

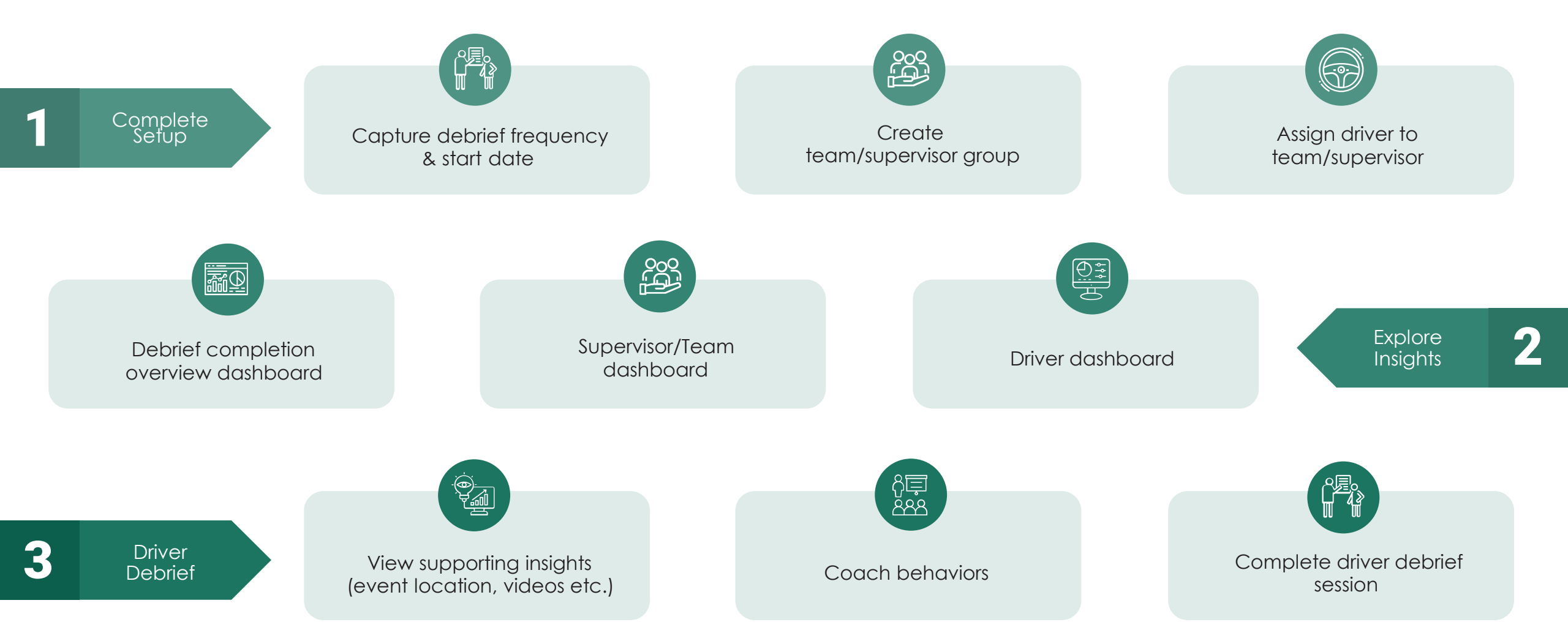

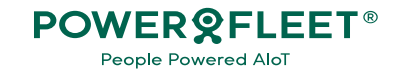

#### New module in Unity

A new module will display in MiX Fleet Manager called" Driver Coaching", and "Driver debrief dashboard" as a menu option.

- Selecting the menu will route you to the Debrief completion overview dashboard if the setup process has been completed.
- You will be routed to the Settings page if the setup process has not been completed for the organization.

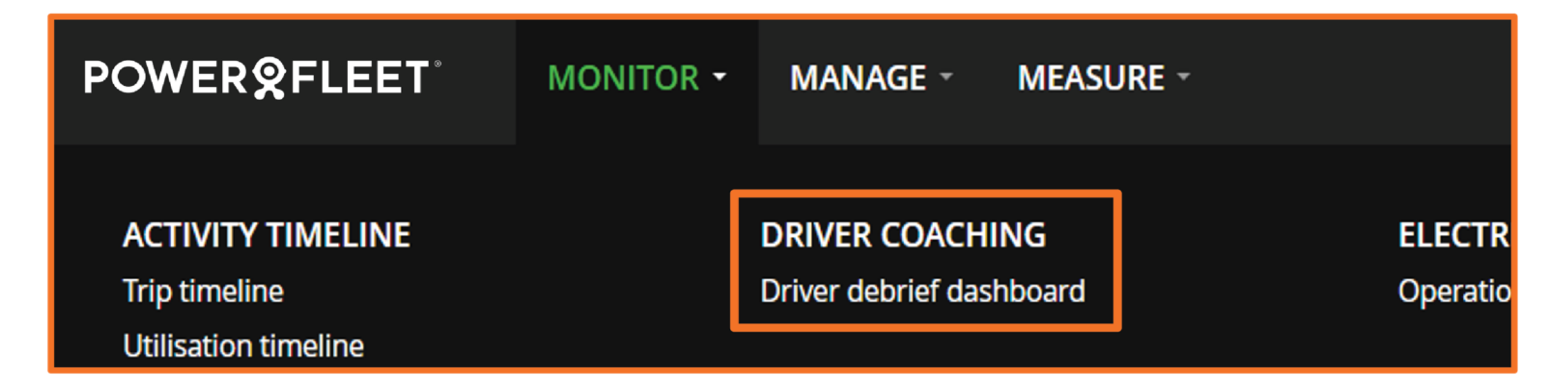

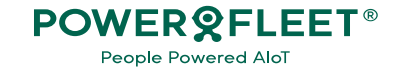

#### Access controlled by User permissions

This avoids unauthorized access to information. The new permissions are:

- Driver debrief settings page You need Access permission to view the page, Update/Create to edit.
- Driver debrief dashboard You need Access permissions to to view the dashboards.
- Start driver debrief session You need Access permission to start a driver debrief session.

| Driver Coaching              |        |        |        | 0      |
|------------------------------|--------|--------|--------|--------|
|                              | Access | Create | Update | Delete |
| Driver debrief configuration |        |        |        |        |
| Driver debrief dashboard     |        |        |        |        |
| Start driver debrief session |        |        |        |        |

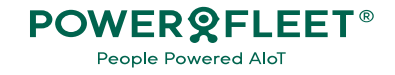

The settings page allows you to configure the debrief settings that will drive how insights are displayed in the module.

|               | unity .                               |                                                                                 | Welcome Craig Pillay |
|---------------|---------------------------------------|---------------------------------------------------------------------------------|----------------------|
| Select the    | බ Home                                | Driver debrief dashboard MiX Telematics / CSO-RSA / AdeolaTest Org -            |                      |
| coachina      | G Organisation admin                  |                                                                                 |                      |
| frequency.    | $\mathcal{E}_{m{0}}$ Hours of service | Driver debrief settings                                                         | Close Save           |
|               | 🔂 Fleet health                        |                                                                                 |                      |
|               | Visibility                            | Coaching debrief interval                                                       |                      |
|               | □ Fleet operations                    | Set the requency that supervisors or teams need to facilitate debrief sessions. |                      |
|               | 🚯 🛛 Fuel & energy                     | Frequency Start date                                                            |                      |
|               | Reople performance                    | Weekly                                                                          |                      |
| Select when   | Driver debrief dashboard              | Biweekly eams O                                                                 |                      |
| vou want to   | Driver Identification<br>dashboard    | Filter                                                                          |                      |
| start         | Driver performance dashboard          | Supervisor / Team name Assigned drivers                                         |                      |
| coachina      | Driver scoring reports                | No records available.                                                           |                      |
| for the first | Scoring settingss                     |                                                                                 | Add a                |
|               | □• Video                              |                                                                                 | supervisor or        |
| time.         | 聞 Reporting                           |                                                                                 | team                 |
|               | 向 In-warehouse                        |                                                                                 | TO GITT.             |
|               | ☆ Cold chain                          |                                                                                 |                      |
|               | ↓ Notifications                       |                                                                                 |                      |
|               | ② Richard Smith                       |                                                                                 |                      |

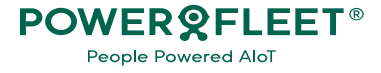

The settings page allows you to configure the debrief settings that will drive how insights are displayed in the module.

| Driver debrief settings Coaching debrief interval Set the frequency that supervisors or te | Once the user selects<br>the plus button this<br>window will display. |   |             | Close Save |
|--------------------------------------------------------------------------------------------|-----------------------------------------------------------------------|---|-------------|------------|
| Frequency Start date                                                                       | -                                                                     |   |             |            |
| Weekly ▼ 2023/11/15                                                                        | Add Supervisor / Team                                                 |   | ×           |            |
| Supervisors / Teams 10                                                                     | Site *                                                                |   |             | <b>(</b>   |
| Filter                                                                                     |                                                                       |   | ▼           |            |
|                                                                                            | Supervisor / Team name *                                              |   |             |            |
| Supervisor / Team name                                                                     |                                                                       |   |             |            |
| GHOS Drivers                                                                               |                                                                       |   |             |            |
| Hj CELD testing Site                                                                       |                                                                       |   |             |            |
| London testing team                                                                        |                                                                       |   |             |            |
| MiX4000 drivers                                                                            |                                                                       |   | Cancel Save |            |
| QA Team #2                                                                                 |                                                                       |   |             |            |
| QA Team #3                                                                                 |                                                                       | 5 |             |            |

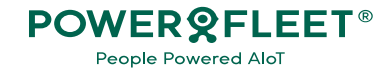

The settings page allows you to configure the debrief settings that will drive how insights are displayed in the module.

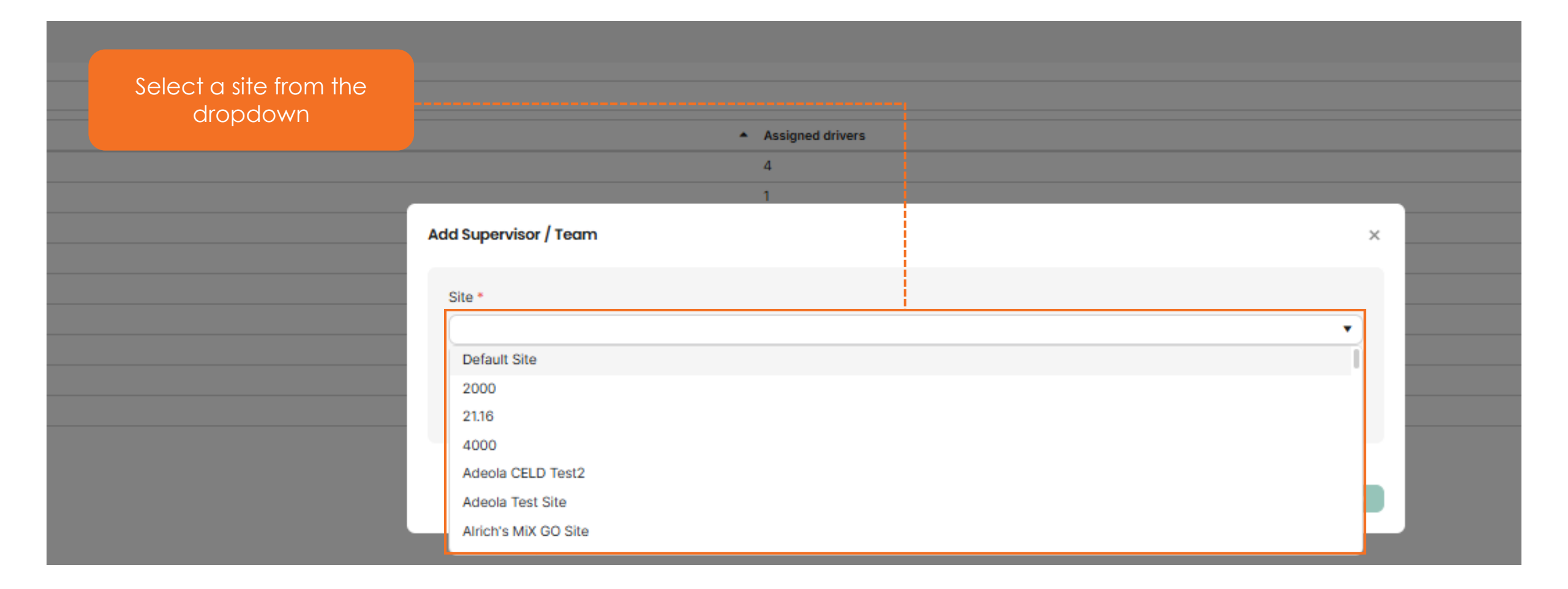

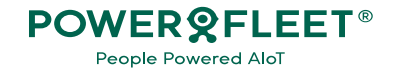

The settings page allows you to configure the debrief settings that will drive how insights are displayed in the module.

| ault                  | Site                                                                                                    |       |                                                     |                   |  |
|-----------------------|----------------------------------------------------------------------------------------------------|-------|-----------------------------------------------------|-------------------|--|
| viso                  | or / Team name *                                                                                                    |       |                                                     |                   |  |
| r <b>s (</b> (<br>the | 0 selected) *<br>a drivers you want to assign to your supervisor or                                                                      | team. |                                                     |                   |  |
|                       | Name                                                                                                    |       | Site                                                | Supervisor / Team |  |
|                       | 18.6 Driver, 20.2                                                                                                    |       | Default Site                                        | Test 3            |  |
|                       | Added, via swagger                                                                                                    |       | Default Site                                        | Test 3            |  |
|                       | Auto created, driver 0004341100000011                                                                                                    |       | Default Site                                        |                   |  |
|                       | Auto created, driver 28AA67410488                                                                                                    |       | Default Site                                        |                   |  |
|                       | Auto created, driver 32522                                                                                                    |       | Default Site                                        |                   |  |
|                       | Auto created, driver 600                                                                                                    |       | Default Site                                        |                   |  |
|                       |                                                                                                    |       |                                                     |                   |  |
|                       | Auto created, driver 7000                                                                                                    |       | Default Site                                        |                   |  |
|                       | Auto created, driver 7000<br>Automatically, created driver -29                                                                           |       | Default Site<br>Default Site                        |                   |  |
|                       | Auto created, driver 7000<br>Automatically, created driver -29<br>Automatically, created driver -30                                      |       | Default Site Default Site Default Site              |                   |  |
|                       | Auto created, driver 7000<br>Automatically, created driver -29<br>Automatically, created driver -30<br>Automatically, created driver -31 |       | Default Site Default Site Default Site Default Site |                   |  |

When a site is selected then the current window displays to capture the team/supervisor details. The rest stays the same.

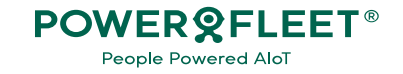

#### Proceed with adding a supervisor or team.

★ 🕋 🚯 🖒 POWER®FLEET MONITOR ~ MANAGE ~ MEASURE unity Welcome Craig Pillay Capture a Driver debrief dashboard MiX Telematics / CSO-RSA / AdeolaTest Org ~ G Home Supervisor/Tea G Organisation admin Cancel Save Driver debrief settings m name. This Add Supervisor / Team 2 Hours of service can be any Fleet health Coaching debrief interval preferred Supervisor / Team name \* Set the frequency that supervisors or teams ne Visibility Team A name. Start date Frequency Fleet operations 2024/03/04 1 Drivers (2 selected) \* Select the drivers you want to assign to your supervisor or team. Fuel & energy Supervisors / Teams 🕕 Filter People performance Click Save to Name Site Supervisor / Team Select what Driver debrief dashboard ~ 2nd, Tristan Mordor Supervisor / Team name assign the drivers you Driver Identification ~ BYOD, Adeola Valvria dashboard drivers or Dopler, Tristan Mordor want to assign Driver performance dashboard Driver, Jono Mordor Cancel to to the Default Driver scoring reports return to the Cancel supervisor/tea Scoring settingss main D Video m. A list of window. Reporting driver names In-warehouse will display that the user is ✤ Cold chain permitted to Help ? △ Notifications see. ② Richard Smith

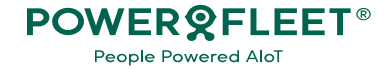

This pop-up will display when the driver is already assigned to a supervisor or team.

Displays the name of the driver that you are about to reassign.

The name of the supervisor/tea m that the driver is currently assigned to, and who they will be assigned to once confirmed.

| unity                              | POWER&FLEET MONITOR · MANAGE · MEASURE ·                                                               |           |                                                              | ★ 🐔 🕄 Ů<br>Welcome Craig Pilay |
|------------------------------------|----------------------------------------------------------------------------------------------------|-----------|--------------------------------------------------------------|--------------------------------|
| G III Y                            | Driver debrief dashboard MiX Telematics / * TW RSO / * TW Org Main                                     |           |                                                              |                                |
| බ Home                             | Driver debrief settings                                                                                |           |                                                              |                                |
| G Organisation admin               |                                                                                                    |           |                                                              |                                |
| 2 Hours of service                 | Coaching debrief interval<br>Set the frequency that supervisors or teams need to facilitate debrief so |           |                                                              | to apply the<br>changes or     |
| 🖂 Fleet health                     | Frequency Start date                                                                                   |           |                                                              | Cancol to                      |
| • Visibility                       | Weekiy 🔻 2023/10/01 🛗                                                                                  |           |                                                              | return to the                  |
| ➡ Fleet operations                 | Supervisors / Teams 🗿                                                                                  |           |                                                              | Edit window.                   |
| 🗄 Fuel & energy                    | Filter                                                                                                 |           |                                                              |                                |
| People performance                 | Supervisor / Team name                                                                                 |           |                                                              |                                |
| ••••••••                           | Helderberg                                                                                             | Pageige   | R.                                                           | ×                              |
| Driver debrief dashboard           | Portable devices                                                                                       | Reasiling | IVEIS                                                        |                                |
| Driver Identification<br>dashboard | Western Cape General                                                                                   | You are a | shout to reassign drivers. Please review helow and           |                                |
| Driver performance dashboard       | Z - Redundant                                                                                          | confirm   | ou would like to proceed.                                    | i                              |
| Driver cooring reports             |                                                                                                    | Driver    | Reassign to                                                  |                                |
| Cooking contrig reports            |                                                                                                    | Johnson,  | Andrew Helderberg Western Cape General                       |                                |
| Scoring settingss                  |                                                                                                    | Williams, | John Helderberg <del>West<mark>e</mark>rn Cape General</del> |                                |
| Li Video                           |                                                                                                    |           | J                                                            |                                |
| 🛍 Reporting                        |                                                                                                    |           |                                                              |                                |
| In-warehouse                       |                                                                                                    |           | Cancel                                                       | Contirm                        |
|                                    |                                                                                                    |           |                                                              |                                |
| 迷 Cold chain                       |                                                                                                    |           |                                                              |                                |
|                                    |                                                                                                    |           |                                                              |                                |
| ② Richard Smith                    |                                                                                                    |           |                                                              |                                |

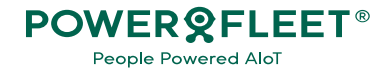

Returning to the main window recaps details of the supervisor/team that was added.

|                | unity                              | POWER&FLEET MONITOR - MANAGE - MEASURE -                                                                     | ★ 🐔 🕄 🖑    |
|----------------|------------------------------------|----------------------------------------------------------------------------------------------------|------------|
| The name of    |                                    | Driver debrief dashboard MiX Telematics / CSO-RSA / AdeolaTest Org ~                                         |            |
| the            | ы ноme                             |                                                                                                    |            |
| supervisor/tea | $G_{\Theta}$ Organisation admin    | Driver debrief settings                                                                                      | Close Save |
| m that was     | 20 Hours of service                | Click Close to proceed                                                                                       |            |
| added.         | ☑ Fleet health                     | Coaching debrief interval<br>Set the requency that supervisors or teams need to facilitate debrief sessions. |            |
|                | Visibility                         | Frequenty Start date I.e., Debrief completion                                                                |            |
|                | 局 Fleet operations                 | Weeky   2024/04/02  weeky   2024/04/02  verview dashboard.                                                   |            |
| The total      | 🗄 Fuel & energy                    | Supervisors / Teams 1                                                                                        | •          |
| drivers that   | 2 People performance               | Filter                                                                                                    |            |
| were           | Driver debrief dashboard           | Supervisor / Team name Assigned drivers                                                                      |            |
| assigned.      | Driver Identification<br>dashboard | Team A 2                                                                                                    | ^ ^        |
| Ŭ              | Driver performance dashboard       | C Edit                                                                                                    |            |
|                | Driver scoring reports             |                                                                                                    |            |
|                | Scoring settingss                  |                                                                                                    |            |
| In the menu,   | 🕞 Video                            |                                                                                                    |            |
| click Edit to  | 聞 Reporting                        |                                                                                                    |            |
| amend the      | ଲ In-warehouse                     |                                                                                                    |            |
| supervisor/tea | ₩ Cold chain                       |                                                                                                    |            |
| m details      | 众 Notifications                    |                                                                                                    |            |
|                | ② Richard Smith                    |                                                                                                    |            |

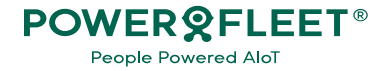

Selecting "Edit" menu option lets users edit the description and re-assign/unassign drivers.

| The screen        | unity                        |                                           | R - MANAG            | GE - MEASURE -                                              |                     |                   |             | ★ 🐔 🚯 😃<br>Welcome Craig Pillay |
|-------------------|------------------------------|-------------------------------------------|----------------------|-------------------------------------------------------------|---------------------|-------------------|-------------|---------------------------------|
| heading is now    | යි Home                      | Driver debrief dashboard MiX Telemat      | cs / CSO-RSA /       | AdeolaTest Org 👻                                            |                     |                   |             |                                 |
| "Edit Supervisor/ | G Organisation admin         | Driver debrief settings                   |                      |                                                             |                     |                   |             | Class                           |
| Team".            | 2 Hours of service           |                                           | Edit Super           | visor / Team                                                |                     |                   | ×           | Close Save                      |
|                   | S Fleet health               | Coaching debrief interval                 |                      |                                                             |                     |                   | A           |                                 |
|                   | Visibility                   | Set the frequency that supervisors or tea | ms r Supervis        | sor / Team name *                                           |                     |                   |             |                                 |
|                   | Fleet operations             | Frequency Start date                      | Team                 | A                                                           |                     |                   |             | Click Savo                      |
| You can edit the  | 🗄 Fuel & energy              | Weekly • 2024/03/15                       | Drivers<br>Select th | : (2 selected) *<br>ne drivers you want to assign to your : | supervisor or team. |                   |             | to apply                        |
| Supervisor/Team   | 2: People performance        | Supervisors / Teams 🕦                     | Filter               |                                                             |                     |                   |             | the                             |
| name.             | Driver debrief dashboard     | Filter                                    |                      | Name                                                        | ► Site              | Supervisor / Team |             | updates or                      |
|                   | Driver Identification        | Supervisor / Team name                    |                      | 2nd, Tristan                                                | Mordor              | Team A            | A           | Cancel to                       |
|                   | Driver performance dashboard | Team A                                    |                      | Dopler, Tristan                                             | Mordor              |                   |             | return to                       |
|                   | Driver scoring reports       |                                           |                      | Driver2, Adeola                                             | Default Site        |                   |             | the main                        |
| You can           | Scoring settingss            |                                           |                      | Exempt, Adeola                                              | Mordor              |                   |             |                                 |
|                   | □ Video                      |                                           |                      | Exempt, Adeola1                                             | Mordor              |                   |             | window.                         |
|                   |                              |                                           |                      | Generic, Driver                                             | Default Site        |                   |             |                                 |
| n drivers by      |                              |                                           |                      | Generic2, driver                                            | Default Site        |                   | · ·         |                                 |
| deselecting/sele  | In-warehouse                 |                                           |                      |                                                             |                     |                   | Cancel Save |                                 |
| cting driver      | 来 Cold chain                 |                                           |                      |                                                             |                     |                   |             |                                 |
| names.            |                              |                                           |                      |                                                             |                     |                   |             | ii Help                         |
|                   | ② Richard Smith              |                                           |                      |                                                             |                     |                   |             | ii Help 🚹                       |

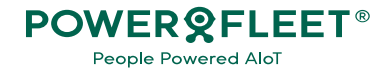

# Driver Coaching Dashboards

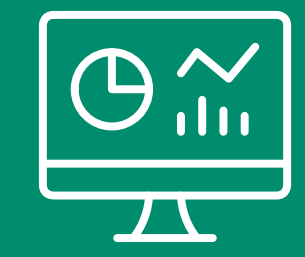

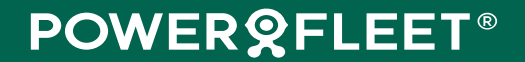

#### Debrief Completion Overview

This page provides a snapshot of the coaching progress at an organizational level to allow for quick decision making and action.

|               | unity                    | POWER & FLEET MONITOR - MANAGE - MEASURE -                              |               |             |                        |                                         |                         | *                       | raiz Pilay |
|---------------|--------------------------|-------------------------------------------------------------------------|---------------|-------------|------------------------|-----------------------------------------|-------------------------|-------------------------|------------|
|               |                          | Driver debrief dashboard MIX Telematics / QA Team / QA Live Lightning ~ |               |             |                        |                                         |                         |                         |            |
|               | ត្រូ Home                | Coaching in progress for interval: 2024/08/25 - 2024/08/31              |               |             |                        |                                         |                         |                         | ٥          |
| Screen        | Organisation admin       | Debrief completion overview                                             | <u>^</u>      | RAG Drivers |                        |                                         |                         |                         |            |
| Feature       | 2 Hours of service       | 2024/08/25 - 2024/08/31                                                 | COACHING DAYS |             |                        | Weekly tren<br>— Green score — Amber se | id<br>core — Red score  |                         |            |
| Overview      | Se Fleet health          | Completed Due Inprogress Total Teams<br>0 11 0 155<br>100               | 5             | 80%         |                        |                                         |                         |                         |            |
| ever view     | Visibility               |                                                                         |               | 60%         |                        |                                         |                         |                         |            |
| Key insights  | 局 Fleet operations       | 2024/08/18 - 2024/08/24<br>Completed Missed Inprogress Total Teams      |               | 40%         |                        |                                         |                         |                         |            |
| include       | 🗄 Fuel & energy          |                                                                         |               | 0%          |                        |                                         |                         |                         |            |
| completion    | People performance       | 2024/08/13 2024/08/17                                                   |               | 2           | 024/08/25 - 2024/08/31 | 2024/08/18 - 2024/08/24                 | 2024/08/13 - 2024/08/17 | 2024/08/12 - 2024/08/12 |            |
| progress      | Driver debrief dashboard | 100% Completed Missel in progress Total Teams                           |               |             |                        |                                         |                         |                         |            |
|               | Driver Identification    |                                                                         |               |             |                        |                                         |                         |                         |            |
| due /missed   | dashboard                | 2024/08/12 - 2024/08/12                                                 |               | 4<br>1<br>2 |                        |                                         |                         |                         |            |
| due/missed,   | Driver scoring reports   | Completed Mased In progress Total Teams                                 |               |             |                        |                                         |                         |                         |            |
| sessions that | Scoring settingss        |                                                                         |               |             | RA                     | G distribut                             | ion over th             | е                       |            |
| are in        | □• Video                 | 2024/08/11 - 2024/08/11<br>55% Completed Missed In progress Total Teams |               |             |                        | last 4 in                               | terval.                 |                         |            |
| progress and  | Reporting                |                                                                         |               |             |                        |                                         |                         |                         |            |
| total teams   | බ In-warehouse           | 2024/08/10 - 2024/08/10                                                 |               |             |                        |                                         |                         |                         |            |
| durina the    | 娄 Cold chain             | Completed Missed In propress Total Teams                                |               |             |                        |                                         |                         |                         |            |
| interval      |                          |                                                                         |               |             |                        |                                         |                         |                         |            |
|               |                          | 2024/08/09 - 2024/08/09<br>Combined Mead Incorrers Total Teams          |               |             |                        |                                         |                         |                         |            |
|               | ② Richard Smith          |                                                                         | -             |             |                        |                                         |                         |                         | Help ?     |

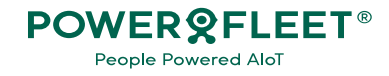

#### Supervisors/Teams Page

This page displays the coaching progress at a supervisor/team level to track how supervisors are performing with their coaching sessions.

Screen Feature Overview Similar insights displayed on the Debrief overview page, in addition to **RAG** score and total distance travelled for all drivers assigned to a supervisor/tea m during the interval.

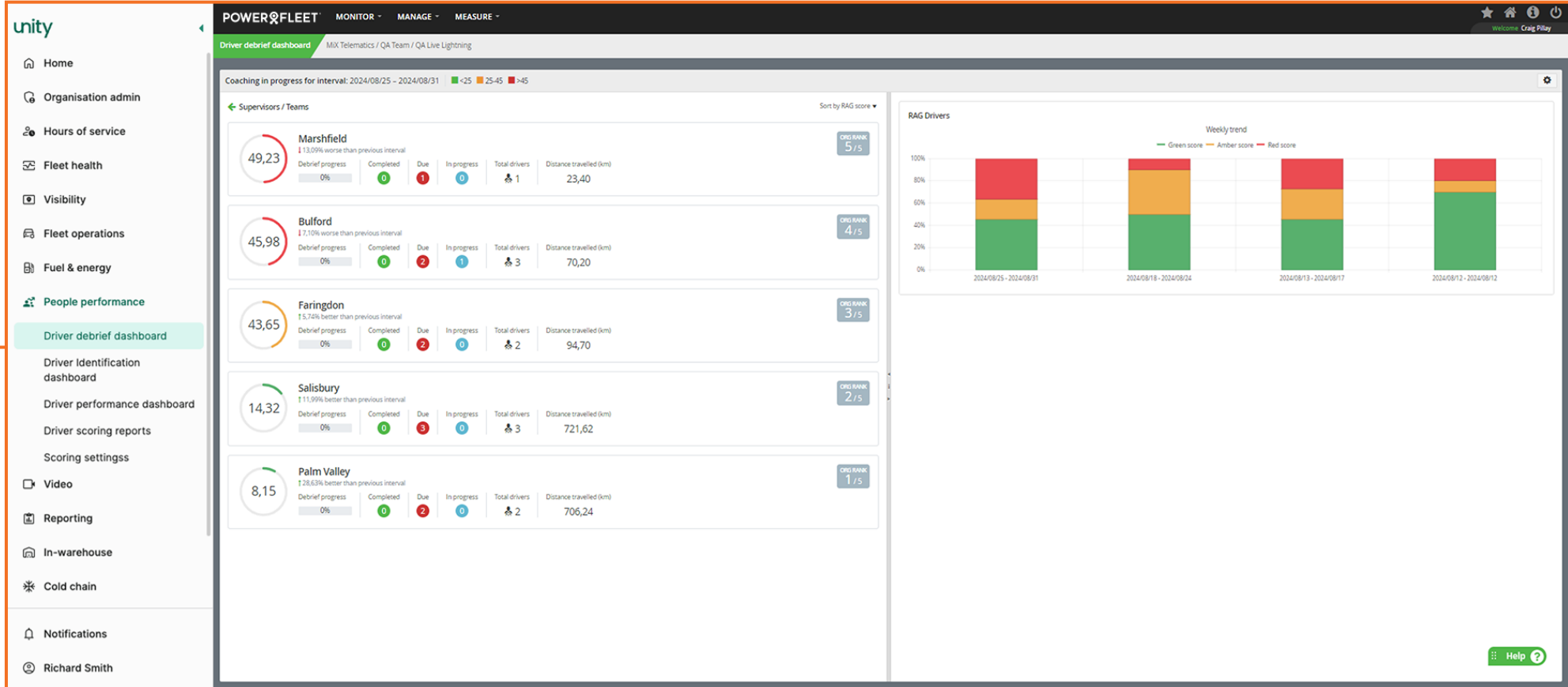

#### **Drivers** for a Supervisor/Team

This page displays the coaching progress at a driver level to help track the completion progress for each driver.

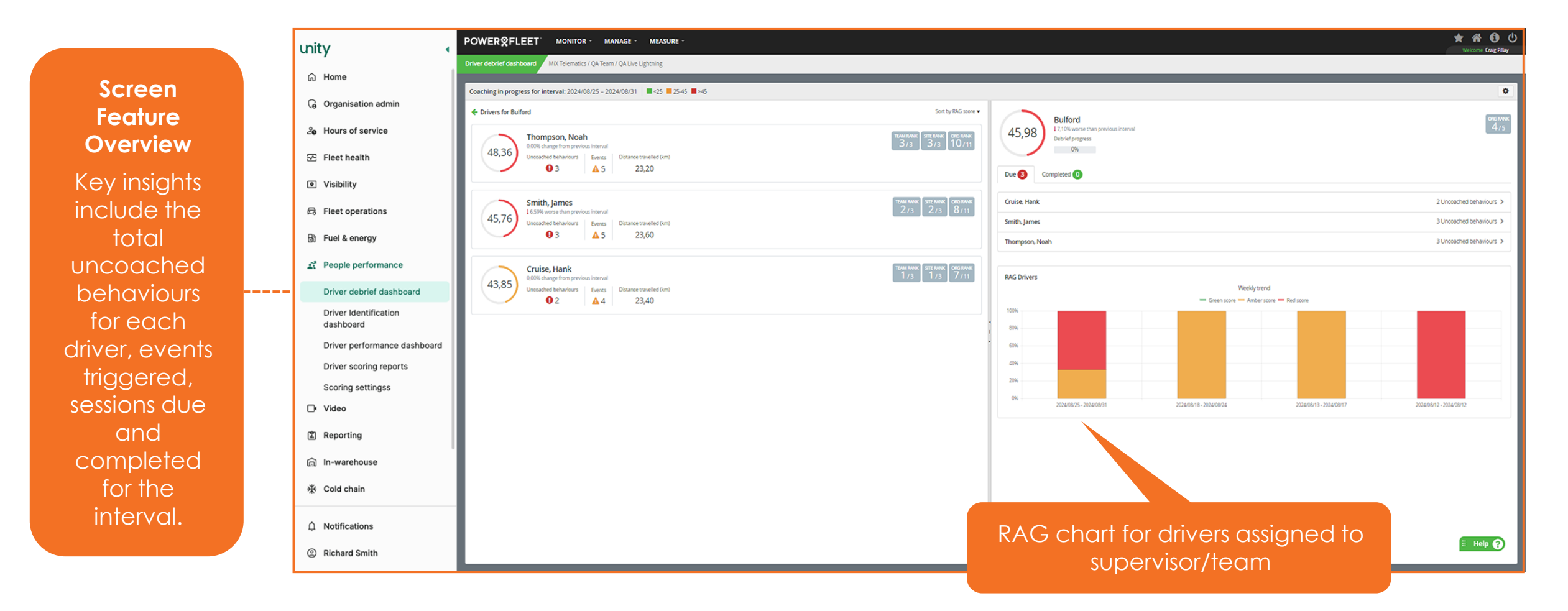

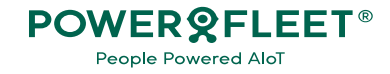

#### **Drivers** for a Supervisor/Team

The Debrief history tab displays a list of past coaching sessions to track what sessions the supervisor completed or missed.

|              |         | unity 🔹                            | POWER & FLEET MONITOR * MANAGE * MEASURE *                                                                                |                                            | X R<br>Welcome                                                                                                    | Craig Pillay |  |  |  |
|--------------|---------|------------------------------------|----------------------------------------------------------------------------------------------------|--------------------------------------------|----------------------------------------------------------------------------------------------------|--------------|--|--|--|
|              |         | <br>∩ Home                         | Driver debrief deshboard MiX Telematics / QA Team / QA Live Lightning                                                     |                                            |                                                                                                    |              |  |  |  |
| Screen       |         |                                    | Coaching in progress for interval: 2024/08/25 - 2024/08/31 🔹 <25 🔤 25:45 🖷 >45                                            |                                            |                                                                                                    |              |  |  |  |
| Footure      |         | ( Organisation admin               | Crivers for Bulford                                                                                                    | Sort by RAG score 🔻                        |                                                                                                    | -            |  |  |  |
| reature      |         | 20 Hours of service                | Thompson, Noah                                                                                                    |                                            | 45,76 Smith, Jarnes 2/3 2/3 8                                                                                                    | 3711         |  |  |  |
| Overview     |         | Series Fleet health                | 48,36 00% change from previous inerval Uncached behaviours Events Distance travelled (km) 0 3 4 5 23,20                   | <u> </u>                                   | Lart doiser commitment (20)2/09/27 3-31-30 (Mart 21/CASTI)                                                                                                    | - II.        |  |  |  |
| Kev insights |         | Visibility                         |                                                                                                    |                                            |                                                                                                    | -            |  |  |  |
| include      |         | Fleet operations                   | 45,76 Smith, James<br>45,76 Unit 50% worker than previous interval<br>Unicective behaviours Events Distance travelled 0ml | 1048/1946 STERNIK ORG/RVMK<br>2/3 2/3 8/11 | 2024/08/27 331:39 PM (C47/SAST)                                                                                                    | _            |  |  |  |
| debrief      | lebrief |                                    | 02 45 23,60                                                                                                    |                                            | Road Speed Overspeeding     Oik charge from previous interval     Oik charge from previous interval     Oik charge from previous interval                                                                                                    | æ            |  |  |  |
| completion   |         | People performance                 | Cruise, Hank                                                                                                    | TAMINAK STERMAK ORGRAAK<br>1/3 1/3 7/11    |                                                                                                    |              |  |  |  |
| date         |         | Driver debrief dashboard           | 43,85 Unceached behaviours Evens Distance travelled (im)                                                                  |                                            | UE here Olis change from previous interval 200                                                                                                    | 5            |  |  |  |
| boboviours   |         | Driver Identification<br>dashboard |                                                                                                    |                                            | Over speeding     Over speeding     Over speeding     Over speeding     Over speeding     Over speeding                                                                                                    | <del>.</del> |  |  |  |
|              |         | Driver performance dashboard       |                                                                                                    |                                            | Driver commitment.                                                                                                    | _            |  |  |  |
| that were    |         | Driver scoring reports             |                                                                                                    |                                            |                                                                                                    |              |  |  |  |
| coached/miss |         | Scoring settingss                  |                                                                                                    |                                            |                                                                                                    | - 1          |  |  |  |
| ed. and the  |         | □• Video                           |                                                                                                    |                                            | Supervisor com                                                                                                    | ments        |  |  |  |
| last driver  |         | Reporting                          |                                                                                                    |                                            | 2024/08/19 20:00 20:00 2 | <u> </u>     |  |  |  |
| aammitmant   |         | 🗊 In-warehouse                     |                                                                                                    |                                            | 2024/08/18 2:00:00 AM (CAT/SAST)                                                                                                    | -            |  |  |  |
| comminent    |         | M                                  |                                                                                                    |                                            | 2024/08/17 2:00:00 AM (CAT/SAST)                                                                                                    | •            |  |  |  |
| captured.    |         | ☆ Cold chain                       |                                                                                                    |                                            | 2024/08/13 2:00:00 AM (CAT/SAST)                                                                                                    | -            |  |  |  |
|              |         |                                    |                                                                                                    |                                            | 2024/08/12 2:00:00 AM (CAT/SAST) 2024/08/10 8:46:16 PM (CAT/SAST)                                                                                                    | <u> </u>     |  |  |  |
|              |         | Li Nouncations                     |                                                                                                    |                                            | 2024/08/10 20000 AM (CAT/SAST)                                                                                                    |              |  |  |  |
|              |         | ② Richard Smith                    | L                                                                                                    |                                            | 2024/08/08 4:01:04 PM (CAT/SAST)                                                                                                    | <b>~</b> .   |  |  |  |

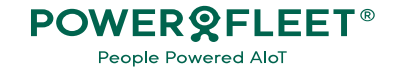

# Starting a coaching session

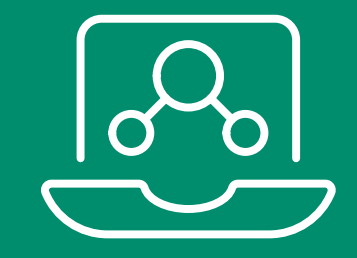

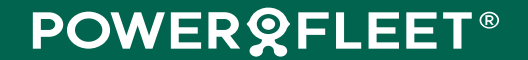

#### Starting Driver Debrief

This page allows you to coach each behaviour and to view supporting insights related to events that will assist with the feedback process.

|                  | unity                              | POWER&FLEET' MONITOR - MAANAGE - MEASURE -                                                                                                |
|------------------|------------------------------------|----------------------------------------------------------------------------------------------------|
|                  |                                    | Driver debrief dashboard MIX Telematics / QA Team / QA Live Lightning                                                                     |
| Sereen           | යි Home                            | Coaching in progress for interval: 2024/08/25 - 2024/08/31 2:545 3:45                                                                     |
| screen           | G Organisation admin               | (Prev Beestoff Nets)                                                                                                    |
| Feature          | 20 Hours of service                | 45,76 Smith, James<br>155% worse than previous interval<br>155% worse than previous interval<br>155% worse than previous interval<br>155% |
| Overview         | SE Fleet health                    | Last driver commitment (2024/09/27 331:39 PMI (CAT/SAST))                                                                                 |
| Key features     | <ul> <li>Visibility</li> </ul>     | Uncoached behaviours 2 Debrief history                                                                                                    |
| include          | 局 Fleet operations                 |                                                                                                    |
| viewing event    | Bì Fuel & energy                   | Road Speed Overspeeding     17.33% worse than previous incerval     20     Claimood     The Wines                                         |
| insights e.g     | 2 People performance               | Harsh Breking<br>1 bent Mark as coached # 11.93% better than previous interval 23 > Beverley<br>State (testenvier)                        |
| location.        | Driver debrief dashboard           | Ver Speeding<br>1 fave: 2024/08/26 3:19:36 PM (CAT/SAST)                                                                                  |
| replay videos    | Driver Identification<br>dashboard | View in Visconical Exactler                                                                                                    |
| viewing trips in | Driver performance dashboard       | ● (CB 722 Dump Truck 31 组版单(CB7225IT)<br>よ Smith James                                                                                    |
|                  | Driver scoring reports             | MiX Telematics (HQ)     2024/08/26 3:15/43 PMI(CAT/SAST)                                                                                  |
| nistorical       | Scoring settingss                  | A Harsh Braking (15 km/h/s)     R44. Annandai to jamestovni di 97932366392390507     20/408/05 31956 M/IICAT/SASTL/0m/261                 |
| tracking and     | 🕞 Video                            | Click to mark as PMXTelematics (HQ)<br>2024/08/2634/3597 MI(CAT/54ST)                                                                     |
| marking          | Reporting                          | coached                                                                                                    |
| behaviours as    | 向 In-warehouse                     |                                                                                                    |
| coached.         | 券 Cold chain                       |                                                                                                    |
|                  |                                    |                                                                                                    |
|                  | ③ Richard Smith                    | i Help 🔊                                                                                                    |

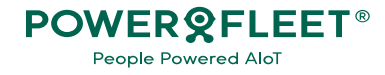

## Coaching: Replay Videos

You can view videos linked to events by clicking the "Replay in video gallery" button.

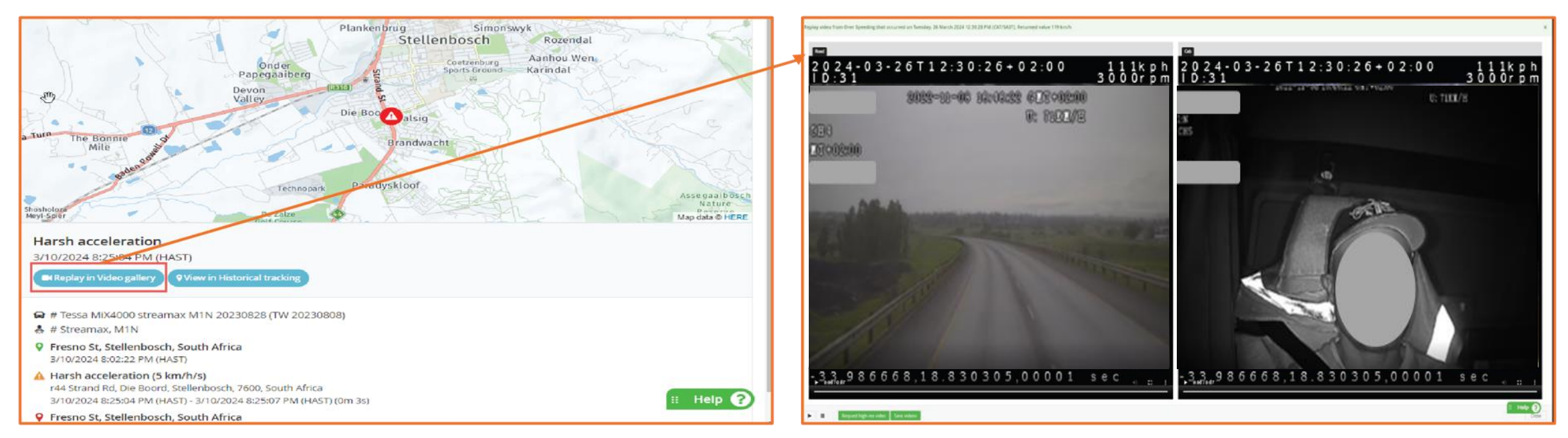

#### **Screen Feature Overview**

- 1. The "Replay in Video gallery" button displays when videos are available for an event , and for users who have permission to view videos.
- 2. A video player modal will open where you can see all the videos linked to the event. The same Video gallery features will be available.
- 3. Click the "Close" button or "x" feature to close the window. This will return you to the coaching window.

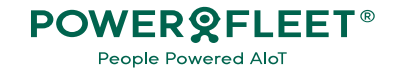

#### Coaching: View Historical Tracking

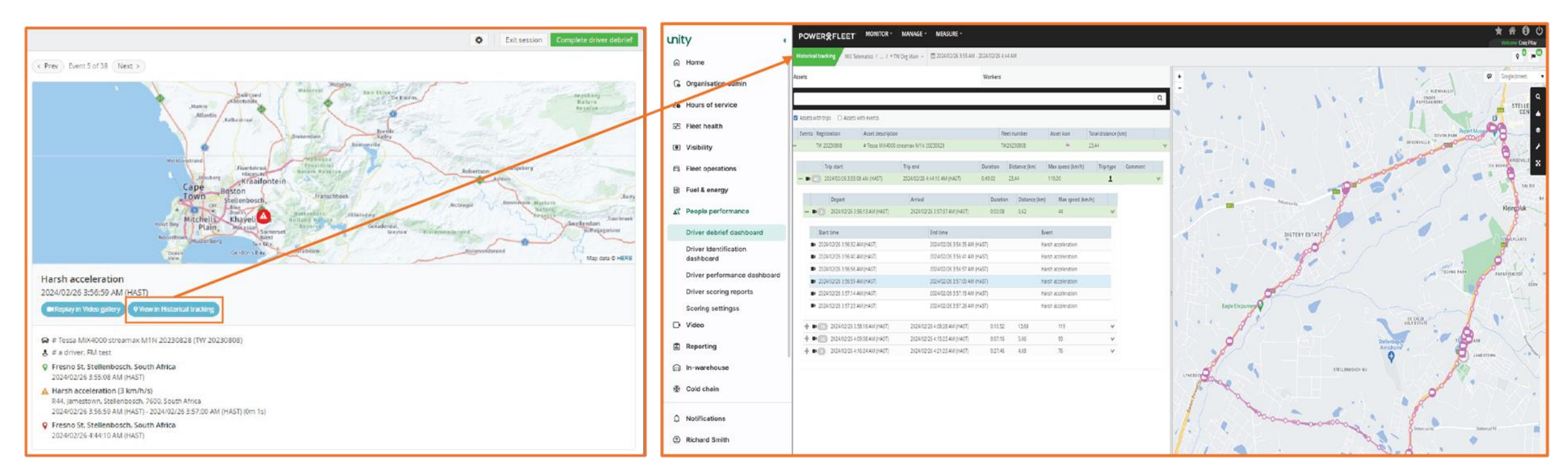

#### **Screen Feature Overview**

- 1. The "View in Historical tracking" button displays for users who have permission to this feature currently. This will display the route the driver travelled.
- 2. This will open the Historical tracking page in a new tab. The current screen functionality will be re-used as-is.
- 3. Note, the coaching module will still be open in another window. You will have to click on this tab to return to the coaching window.

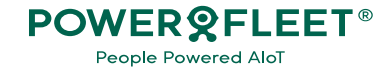

#### Coaching: Complete session

Once the necessary discussions took place, feedback must be captured to complete the coaching session for the interval.

|                | unity                        | POWER&FLEET MONITOR - MANAGE - MEASURE -                                                                                                    | ★ 谷 🕄 🖒<br>Weicore Grag Pilay            |
|----------------|------------------------------|----------------------------------------------------------------------------------------------------|------------------------------------------|
|                | ~                            | Driver debrief dashboard MiX Telematics / QA Team / QA Live Lightning                                                                                                    |                                          |
| Sereen         | ы ноте                       | Coaching in progress for interval: 2024/08/25 - 2024/08/31 4:25 2:45 4:45                                                                                                    | Exit testion     Complete driver debrief |
| Screen         | G Organisation admin         | (Free Left 10/3 (Not )                                                                                                    |                                          |
| Feature        | 20 Hours of service          | 45,76 Smith, James<br>1 LSW worse than greated interval                                                                                                    | termine personalized                     |
| Overview       | 🖂 Fleet health               | Last driver commitment (2024/08/27 331:39 PM)(CAT/SAST) +                                                                                                    | Per dans<br>Bart same<br>Bart Soun       |
| Kev features   | Visibility                   | manufacture and and the The                                                                                                    | John Martin K                            |
| include        | 局 Fleet operations           | Video Colombia Colombia |                                          |
| canturina      | 🗟 Fuel & energy              | Road Speed Overspeeding     Mark as coached ar     Journs     Driver debrief feedback     ×                                                                                                    | ALL ANT ALL AND ALL                      |
| feedback on    | People performance           | Heach Braking     Traves     1103%.teen     How was the driver?     Drives                                                                                                    | Read The Read Of Street                  |
| the driver's   | <br>Driver debrief dashboard | Diver Speeding     Diver Speeding     Diver commitment for the period     SACT                                                                                                    |                                          |
| ine anver s    | Driver Identification        | Focus on reducing my speed.                                                                                                    |                                          |
| demeanor       | Driver performance dashboard | SuperVide comments                                                                                                    |                                          |
| during the     | Driver scoring reports       | Track progress during next session.                                                                                                    | Click Submit to                          |
| session, their | Scoring settingss            | / (119 km/h)                                                                                                    | crick ocontrin to                        |
| commitment     | 🕞 Video                      | AST)- 2024/08/26/31/9.17 PM (DAT/S4ST) (DM 172) Cancel Submit  ST                                                                                                    |                                          |
| to improve     | Reporting                    |                                                                                                    |                                          |
| and supervisor | ດ In-warehouse               |                                                                                                    | to complete                              |
| notos          | 券 Cold chain                 |                                                                                                    | the session.                             |
| 10103.         |                              |                                                                                                    |                                          |
|                | ↓ Notifications              |                                                                                                    |                                          |
|                | ② Richard Smith              |                                                                                                    | ii Help 🥑                                |

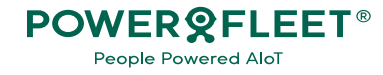

#### Coaching Insights Updated

When a session is completed the driver's name displays in the Completed tab and a detailed view of the coaching session displays in Debrief history.

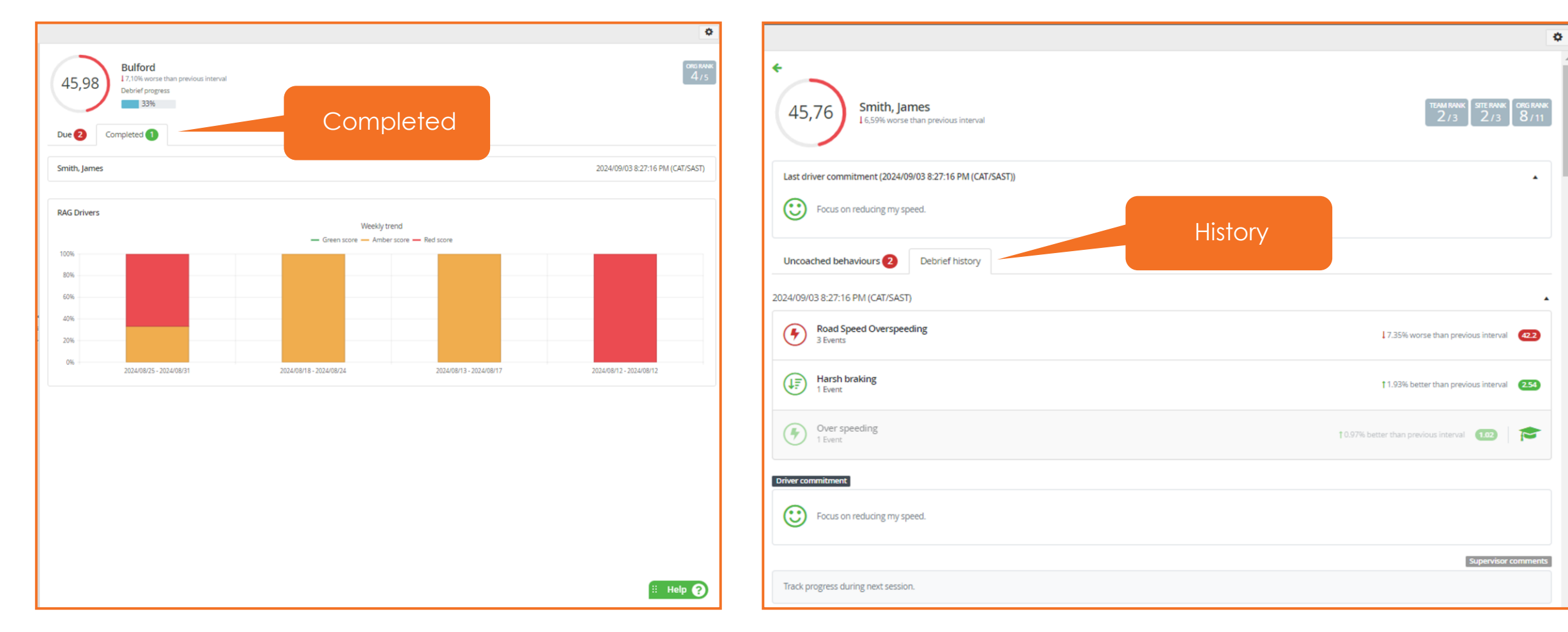

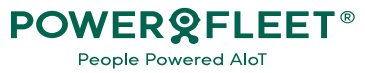